| <sub>チームズ</sub><br>Teamsのサインイン方法                                                                                                    |                                                                                                    |
|----------------------------------------------------------------------------------------------------|----------------------------------------------------------------------------------------------------|
|                                                                                                    | 1. 画面上の「Microsoft Teams」をダブル<br>クリック(ダブルタップ)します。<br>※Microsoft Teamsにログインする場合は、<br>インターネットに接続しておく必要があ<br>ります。 |
| V N/CCOORT Carrs   V N/CCOORT Carrs   V N/CCOORT Carrs   V N/CCOORT Carrs   N/CCOORT Carrs B/B, PYDE,E/L   N/CCOORT Carrs D/D   N/CCOORT Carrs D/D   N/CCOORT Carrs D/D   N/CCOORT Carrs D/D   N/CCOORT Carrs D/D   N/CCOORT CARRS D/D   N/CCOORT CARRS D/D   N/CCOORT CARRS D/D   N/CCOORT CARRS D/D   N/CCOORT CARRS D/D   N/CCOORT CARRS D/D   N/CCOORT CARRS D/D | 2. アカウントを入力します。<br><数字8桁>@ss. sakai.ed.jp<br>を入力します。<br>アカウント連絡票にあるパスワード (SAKAI<br>●●●) を入力します。               |
| NUME       NUME         NUME       NUME                                                                                                    | 3.「すべてのアプリにサインインしたまま<br>にする」                                                                                  |

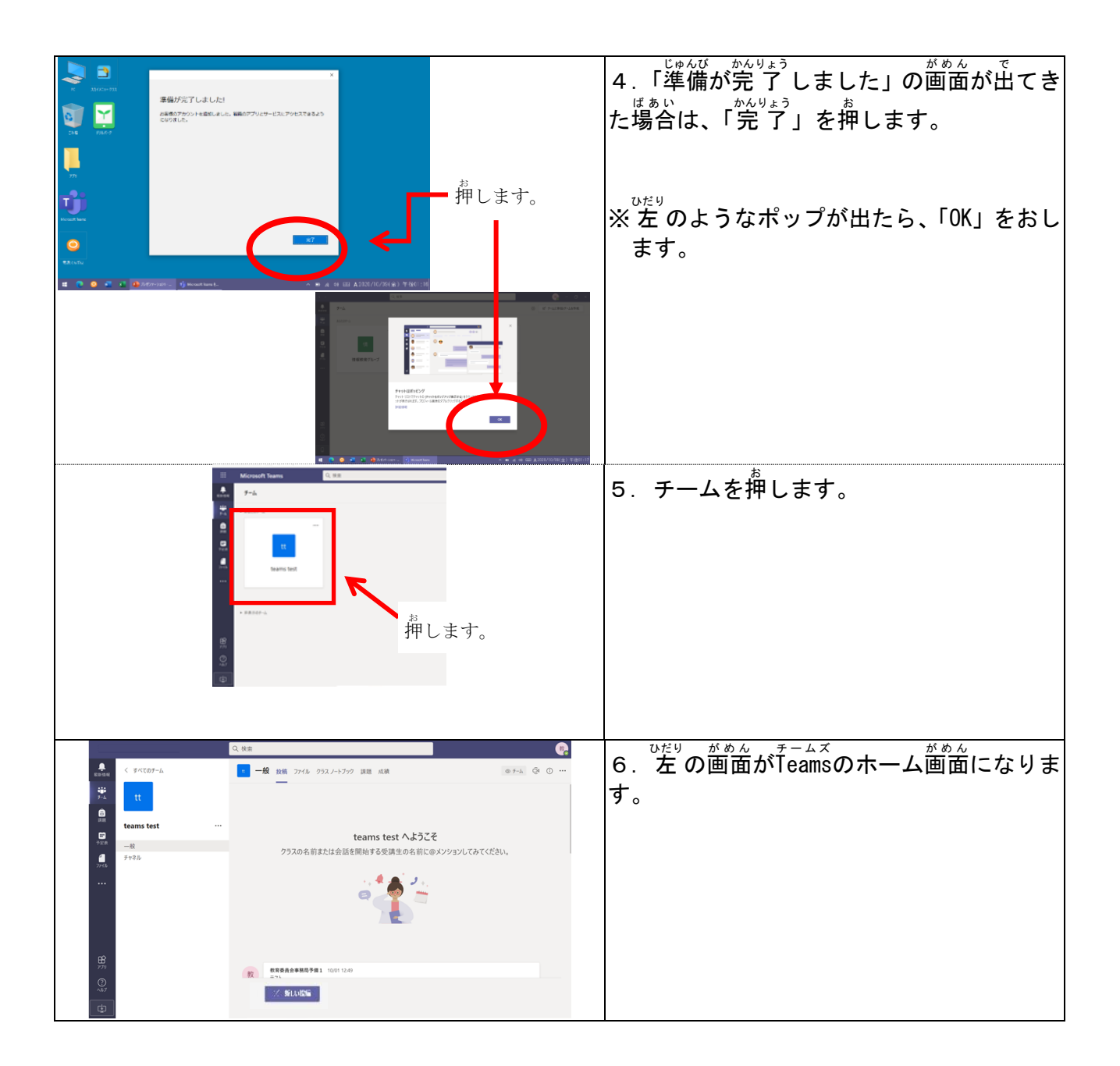